## **Guide for Reviewers**

## https://myinfovault.ucdavis.edu

From your MIV homepage, click on "Review Other Candidate's Dossiers (#)" in the bottom left corner. The number showing in red text is the number of dossiers assigned to you for review.

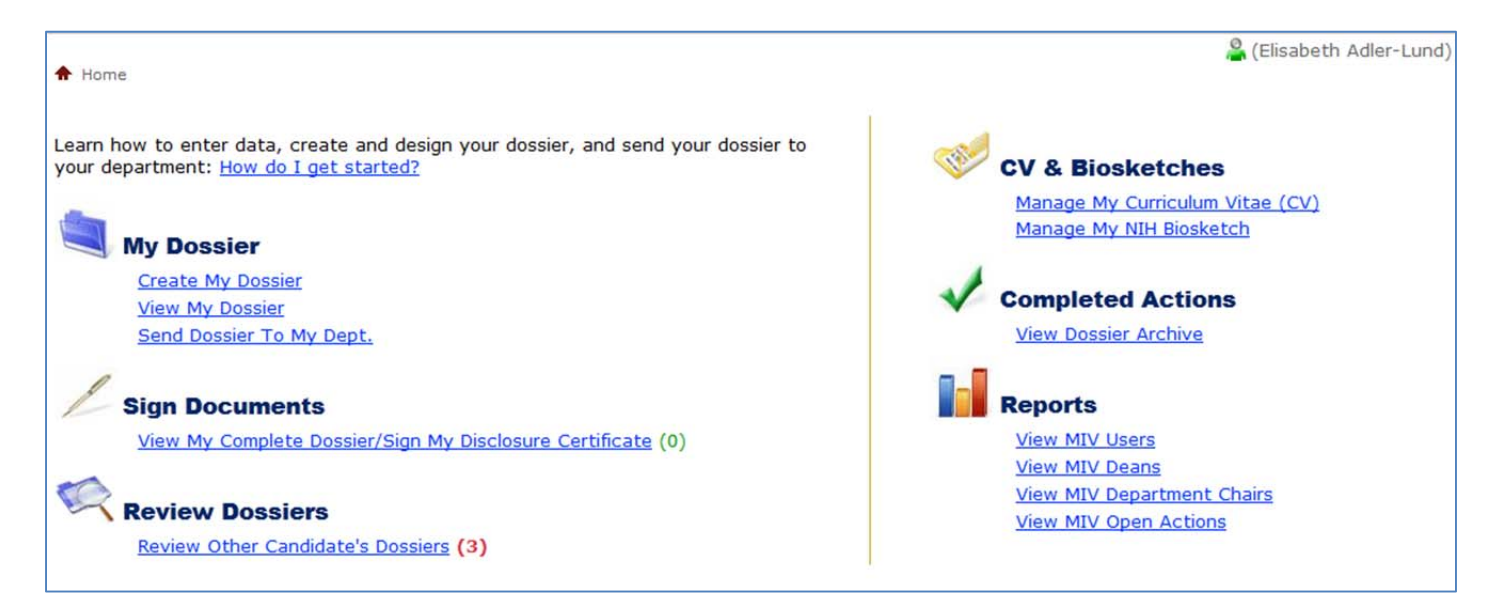

After you click the link, the list of dossiers available for your review will appear.

| Review Other Candidate's Dossiers         Select the name of a user to review his/her dossier.         Show 25 • entries         MIV User • Appointment \$ School/College \$ Depintment \$ School/College \$ Depintment \$ School/College \$ School/College \$ Depintment \$ School/College \$ Depintment \$ School/College \$ School/College \$ Depintment \$ School/College \$ Depintment \$ School/College \$ Depintment \$ School/College \$ Depintment \$ School/College \$ Depintment \$ School/College \$ School/College \$ Depintment \$ School/College \$ School/College \$ School/Co |                        | Find ir                | n all :    |                |
|----------------------------------------------------------------------------------------------------|------------------------|------------------------|------------|----------------|
| Select the name of a user to review his/her dossier.  Show 25  entries  MIV User  Appointment  School/College  Dep                                                                                                    |                        | Find ir                | all :      |                |
| Show 25 entries<br>MIV User Appointment School/College Opp                                                                                                    |                        | Find in                | all :      |                |
| MIV User Appointment School/College Dep                                                                                                    |                        |                        |            |                |
|                                                                                                    | epartment 🗘            | Delegation Authority 🗘 | Action \$  | Location \$    |
| Barbulesco, Nicholas Primary Information and Educational Technology App                                                                                                    | pplication Development | Redelegated            | Merit 2013 | School/College |
| Blizard, David Primary Information and Educational Technology App                                                                                                    | pplication Development | Redelegated            | Merit 2010 | Department     |
| Johnstone, Joyce Primary Information and Educational Technology App                                                                                                    | pplication Development | Redelegated            | Merit 2010 | Senate         |
| Filter MIV IO         Filter Ap IO         Filter School/Colleg IO         Filter School/Colleg IO         Filter Schol/Colleg IO         Filter Schol/Colleg IO                                                                                                    | Filter Deparl 🛞        | Filter Deleg:          | Filter 🕄   | Filter Lc 😢    |
| Showing 1 to 3 of 3 entries                                                                                                    |                        | First                  | Previous   | 1 Next Last    |
| + Expand to get Tips and Color code details                                                                                                    |                        |                        |            |                |

Click on the Name of the dossier you would like to review.

You are presented with the option to "View Dossier as One PDF File" or you may open individual PDFs files.

| A Home > Review Other Candidate's Dossier List > Review Dossier                                                     | nd) |
|----------------------------------------------------------------------------------------------------|-----|
| Review Dossier                                                                                                    |     |
| Dossier documents for Joyce Johnstone are listed below.                                                             |     |
| View Dossier as One PDF File                                                                                        |     |
| View Dossier as Individual PDF files                                                                                |     |
| PDF Recommended Action Form                                                                                         |     |
| PDF Department Letter/Division Chief Letter                                                                         |     |
| PDF Department Letter/Division Chief Letter                                                                         |     |
| PDF Candidate's Disclosure Certificate                                                                              |     |
| PDF Rejoinder Letter                                                                                                |     |
| PDE Candidate's Statement                                                                                           |     |
| POSITION DESCRIPTION                                                                                                |     |
| PDF List of Evaluations                                                                                             |     |
| PDF reaching, Advising and Curricular Development                                                                   |     |
| PDF Extending Knowledge                                                                                             |     |
|                                                                                                    |     |
| PDF Honors and Awards                                                                                               |     |
| PDE Grants and Contracts                                                                                            |     |
| PDE Agricultural Experiment Station                                                                                 |     |
|                                                                                                    |     |
| If you have any problems viewing this dossier, please contact the MIV Project Team at <u>miv-help@ucdavis.edu</u> . |     |

If you select "View Dossier as One PDF File", you may open your bookmarks in the pdf by hovering over the pdf until a grey bar appears on the bottom of the screen. Click on the Adobe Symbol.

1

|                              |                 | (FINCON FINK Faper)  | Effective    | Deter           | W 1 2010      |
|------------------------------|-----------------|----------------------|--------------|-----------------|---------------|
|                              |                 |                      | Effective    | Date: Ju        | liy 1, 2010   |
| Name: Joyce Joł              | nnstone         |                      |              |                 |               |
| Departmer View Dossier as On | elopment        |                      |              | % c             | of Time: 100% |
| 9 Mo.                        | <b>x</b> 11 Mo. | Normal: <b>x</b> Acc | el. (Years): | Decel. (        | (Years):      |
| Voars at Bank                | 4 Years         | at Step: 4           |              |                 |               |
| ears at RallK:               |                 |                      |              |                 |               |
| Present Status               | Four            | 0/ of Time           |              | Manathala Oalam | . A           |
| Present Status<br>Ran        | k & Step        | % of Time            | Title Code   | Monthly Salary  | Annual Sal    |

This opens your Adobe tools (see next screenshot).

| B |                                                                                                    | Commer |
|---|----------------------------------------------------------------------------------------------------|--------|
|   | Recommended Action Form<br>Redelegated Merit<br>(Print on Pink Paper)<br>Effective Date: July 1, 2010                                                                                                    |        |
|   | Name:       Joyce Johnstone         Department:       Application Development       % of Time:       100%         9 Mo.       x       11 Mo.       Normal:       x       Accel. (Years):       Decel. (Years):         Years at Rank:       4       Years at Step:       4                                                                                                    |        |
|   | Aresent Status       Notifie       Title Code       Monthly Salary Annual Salary         acidemic scheduler 3       100%       10       5,500.00       66,000.00         acidemic scheduler 3       100%       10       5,500.00       66,000.00         acidemic scheduler 3       100%       10       5,500.00       66,000.00         acidemic scheduler 3       100%       10       5,500.00       66,000.00         acidemic scheduler 3       100%       10       5,500.00       66,000.00         acidemic scheduler 3       100%       10       5,500.00       66,000.00         acidemic scheduler 3       100%       10       5,500.00       66,000.00         acidemic scheduler 3       100%       10       5,500.00       66,000.00         acidemic scheduler 3       100%       10       5,500.00       66,000.00         acidemic scheduler 3       100%       10       5,500.00       66,000.00         acidemic scheduler 3       100%       10       5,500.00       66,000.00         acidemic scheduler 3       100%       10       5,500.00       66,000.00         acidemic scheduler 3       100%       10       10       10       10         acidemic scheduler 3 </td <td></td> |        |

Click on the bookmark on the left, which will open your bookmarks.

Now you can move around faster in the pdf without having to use the scroll bar on the right.

| B | 🖶 🖂   💿 🗣 🚺 / 78                                                                                                    | ▶ 🖑   😑 🛨 🥬8% 🗸   🔚 🔛   🖉 /                                                                                                    | B 🙆 🛛 🛃                                                      |                                        |                                                 | Co                                           | omment |
|---|----------------------------------------------------------------------------------------------------|----------------------------------------------------------------------------------------------------|--------------------------------------------------------------|----------------------------------------|-------------------------------------------------|----------------------------------------------|--------|
|   | Bookmarks                                                                                                    | Recom                                                                                                    | mended Ac<br>Redelegated Ma<br>(Print on Pink Pape           | tion For<br>erit<br>"<br>Effective     | r <b>m</b><br>e Date: Jul                       | y 1, 2010                                    | Î      |
|   | <ul> <li>Department<br/>Letter/Division<br/>Chief Letter</li> <li>Candidate's<br/>Disclosure<br/>Certificate</li> <li>Rejoinder Letter</li> <li>Candidate's<br/>Statement</li> <li>Position<br/>Description</li> </ul> | Department: Application Development          9 Mo.       x       11 Mo.         Years at Rank:       4       Years at Present Status | Normal: <u>x</u> A<br>at Step: <u>4</u><br>% of Time<br>100% | ccel. (Years): _<br><br>Title Code<br> | % of<br>Decel. (\<br>Monthly Salary<br>5,500.00 | f Time: 100%<br>(ears):<br>Annual Salary<br> |        |
|   | <ul> <li>List of Evaluations</li> <li>Teaching, Advising<br/>and Curricular<br/>Development</li> <li>Pk16855-4379,pdf</li> <li>Extending<br/>Knowledge</li> <li>List of Service</li> </ul>                             | Proposed Status<br>Rank & Step<br>academic scheduler 4                                                                               | % of Time<br>100%                                            | Title Code                             | Monthly Salary<br>5,600.00                      | Annual Salary<br>67,200.00                   |        |

Use your browser back button to return to the previous screen.